#### Инструкция дистанционной (онлайн) сдачи вступительных испытаний.

Уважаемые абитуриенты!

Для сдачи вступительных испытаний в дистанционном формате Вам потребуются: компьютер или ноутбук, бесперебойный доступ к сети Интернет, веб-камера (возможно встроенная), наушники или динамики (возможно встроенные), микрофон (возможно встроенный), принтер для распечатывания листов ответа, сканер или фотографическое устройство.

**Внимание!** За отсутствие у абитуриента технической возможности сдачи вступительных испытаний вуз ответственности не несет. Если в назначенное время Вы не вышли на связь с комиссией и/или в процессе сдачи произошел технический сбой связи, результат экзамена аннулируется.

Производите вход на портал вступительных испытаний не позднее чем за 30 минут до начала экзамена или консультации.

В день сдачи вступительного испытания заранее скачайте бланки ответов (на устный экзамен – бланк устного ответа, на письменный – бланк письменного ответа и титульный лист к нему), распечатайте их и заполните согласно приложенному образцу.

Например,

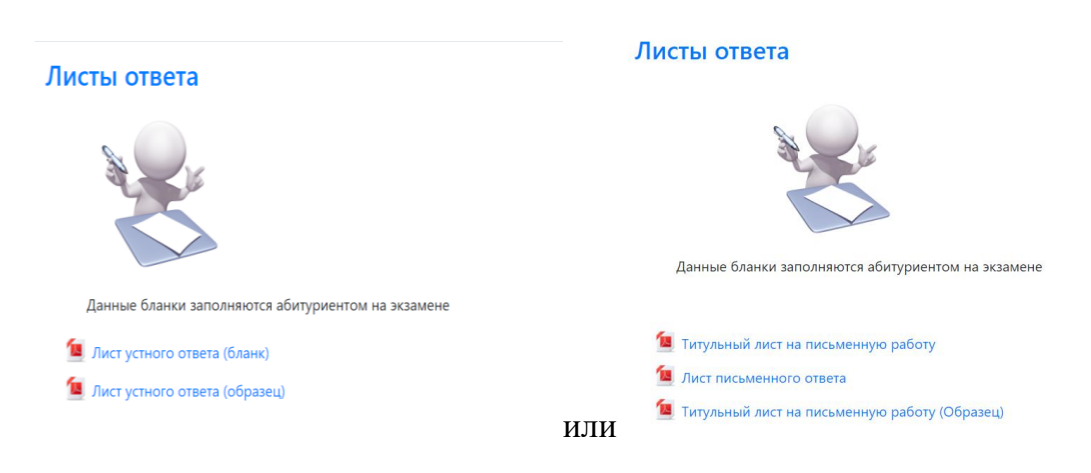

### 1. Вход в систему проведения вступительных испытаний НИУ «БелГУ»

За день до даты проведения вступительного испытания Вам на электронную почту, которая указана в заявлении, придет письмо, которое будет содержать ссылку на портал вступительных испытаний «Экзаменатор БелГУ», Ваш логин и Ваш личный пароль. Не разглашайте указанную в письме информацию сторонним лицам!

Перейдите по ссылке из письма на портал вступительных испытаний НИУ «БелГУ» <u>https://exam.bsu.edu.ru/</u>. В верхнем правом углу страницы нажмите на кнопку «Вход».

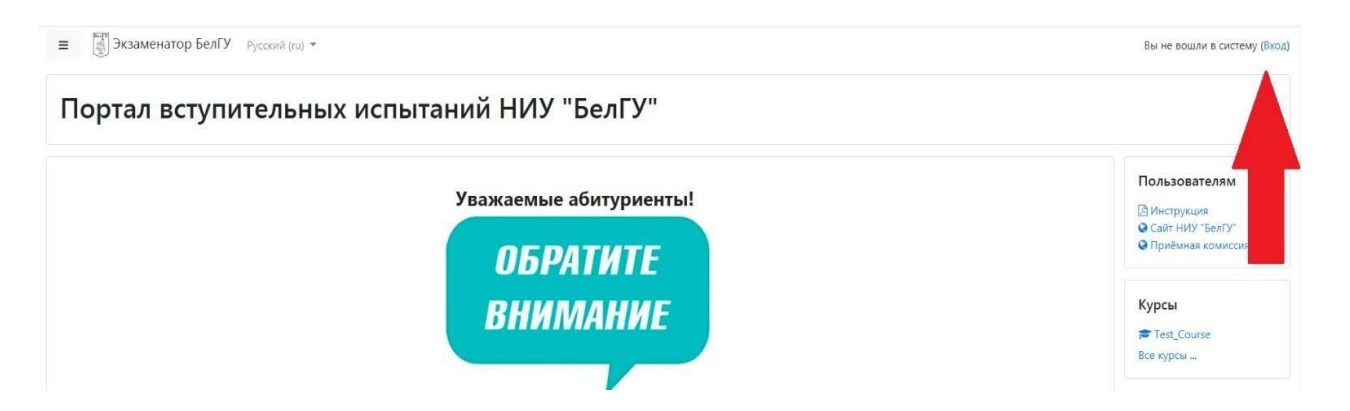

На открывшемся окне введите логин и пароль, который Вы получили по электронной почте, после чего нажмите на кнопку «Вход».

| gasanova          | Забыли логин или пароль?                              |
|-------------------|-------------------------------------------------------|
|                   | В Вашем браузере должен быть разрешен прием cookies 🥑 |
| 🗆 Запомнить логин | Некоторые курсы, возможно, открыты для<br>гостей      |

В верхнем правом углу страницы появятся Ваши данные (ФИО). Убедитесь, что Вы вошли именно под своими данными.

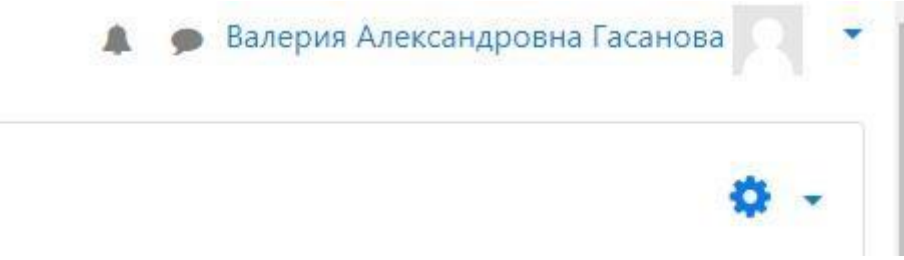

В разделе «Мои курсы» выберите сдаваемую дисциплину и нажмите на ее название.

#### Мои курсы

• Биотехнические системы и технологии (магистратура)

Учитель: Александр Геннадьевич Жихарев Учитель: Константин Александрович Польщиков Данный ресурс предназначен для поступающих на обучение по программе магистратуры 12.04.04 Биотехнические системы и технологии

Скачайте, распечатайте и заполните бланки ответов, если Вы не сделали этого ранее.

Обращаем Ваше внимание на то, что консультация/экзамен могут проводиться, как в системе BigBlueButton, так и с использованием ZOOM.

Рассмотрим вариант подключения к BigBlueButton.

Для участия в онлайн консультации/экзамене на странице выбранного курса, нажмите на кнопку

В открывшемся окне нажмите кнопку Подключиться к сеансу.

Выберите вход в конференцию с использованием микрофона.

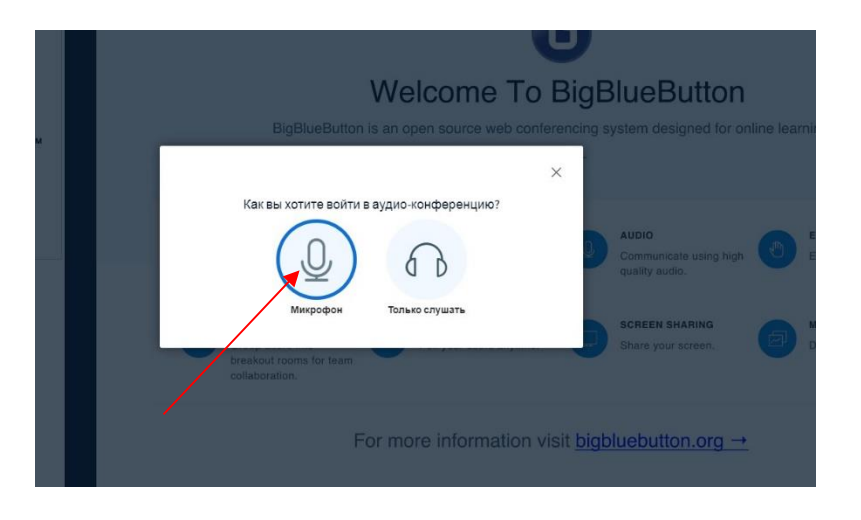

Проверьте звук. Для устранения неполадок необходимо разрешить программе доступ к таким устройствам компьютера как микрофон и камера. Убедитесь, что вы слышите себя при проверке звука и выберите соответствующую кнопку.

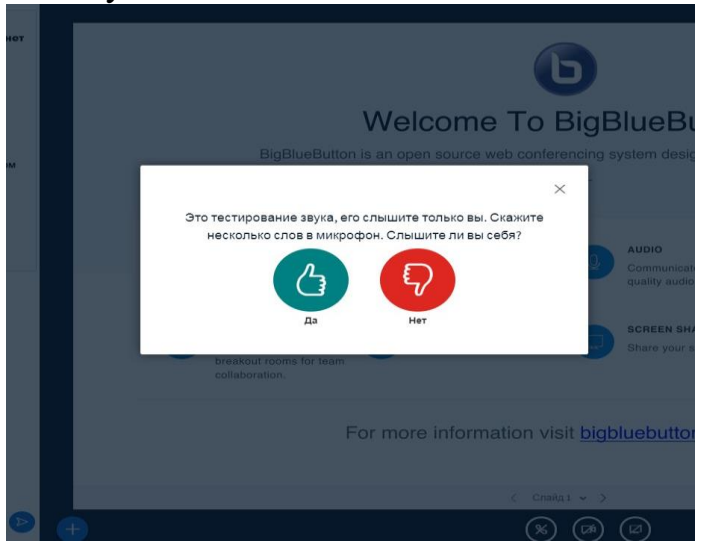

При обнаружении проблем со звуком, выбрав соответствующую кнопку, вы можете проверить микрофон и динамик, а также выбрать альтернативу, если таковая имеется (например, звук компьютера, наушники и др.)

| ъся        | σ                                                                                                    |
|------------|----------------------------------------------------------------------------------------------------|
|            | Welcome To BigBlueButton                                                                                                    |
| і<br>левом | imes is the second second |
| и          | Изменить настройки звука                                                                                                    |
|            | Ваи будет показан запрос на разрешение использование вашего микрофона<br>Микрофон Динамики Емпользование вашего микрофона AUDIO EMOJIS                                                                                                    |
|            | Royworsawko-Mirupodon (J. Realtek Hig) Royworsawko - Dweawkar (J. Realtek Hig) Communicate using high 🙂 Express                                                                                                    |
|            | Hasag Bottopurts<br>Hasag Screen Sharing Screen, Wulti-L<br>Share your screen, Draw to                                                                                                    |
|            | collaboration.                                                                                                    |
|            | For more information visit <u>bigbluebutton.org</u> →                                                                                                    |

Убедившись, что подключение прошло успешно, подключите камеру. Для этого необходимо нажать кнопку «Начать трансляцию с веб-камеры».

| Welcome To BigBlueButton<br>BigBlueButton is an open source web conferencing system designed for online learning                                               | 21 21 2 4 1 1 1 1 1 1 1 1 1 1 1 1 1 1 1        |
|----------------------------------------------------------------------------------------------------|------------------------------------------------|
|                                                                                                    | Настройки вэбкамеры                            |
| CHAT         WEBCAKS         AUDIO         EM           Send public and private<br>messages.         Exp         Hold visual meetings.         Exp         Exp | Камера<br>HP Integrated Webcam (064е:9326) 🗸 🗸 |
| BREAKOUT ROOMS<br>Group uters in to<br>breakout rooms for team<br>collaboration.                                                                               | Качество<br>(Medium quality v                  |
| For more information visit <u>bigbluebutton org</u> →                                                                                                    | Отме, а Начать трансляцию с взб-камеры         |
| 🔨 😋 Tparaposano and eaver                                                                                                    |                                                |
| 🕒 💿 🥥                                                                                                    |                                                |

Для успешного начала консультации/экзамена нужно убедиться, что все необходимые ресурсы активны.

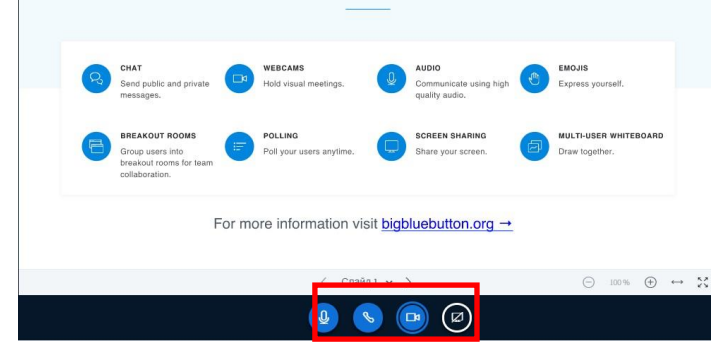

После подключения к консультации/экзамену Вы можете общаться с представителями предметной комиссии по видеосвязи и в чате. Вы можете воспользоваться чатом для того, чтобы задать вопрос.

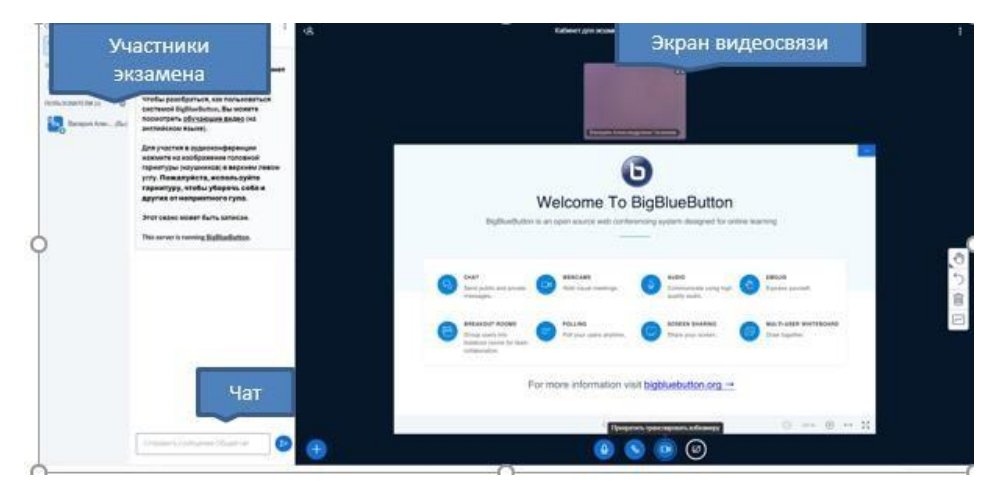

Для сдачи вступительного испытания или подключения к консультации с использованием Zoom нужно выбрать кнопку <sup>•</sup>, которая запустит Zoom,

если он установлен на Вашем персональном компьютере.

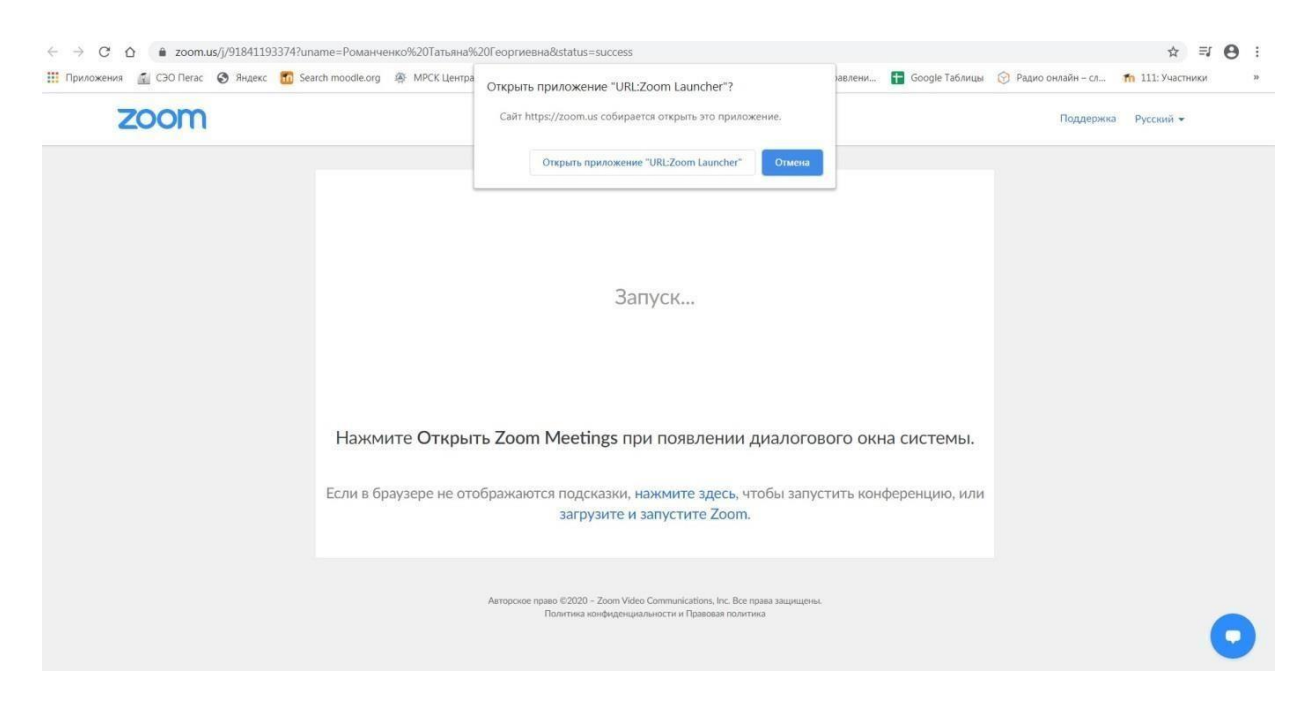

В случае отсутствия Zoom, система предложит его установить.

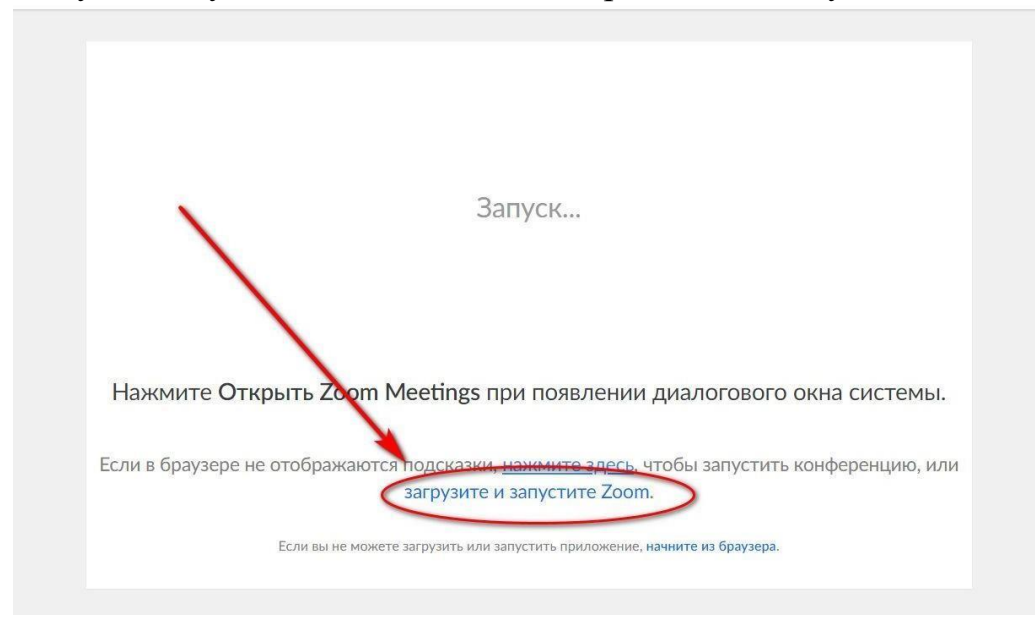

После запуска Zoom в специальном поле необходимо указать свои полные данные. Фамилия, имя, отчество (при наличии) указываются только

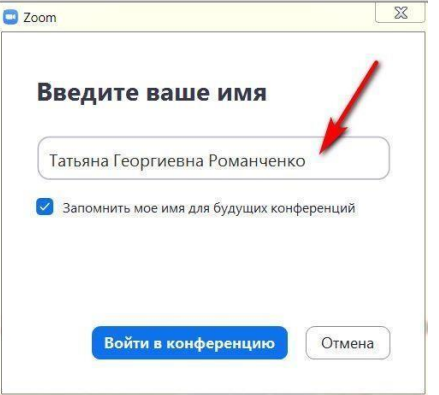

на русском языке.

Для подключения к консультации/экзамену нажмите кнопку «Войти в конференцию», затем «Подключиться с видео» и после «Войти с использованием звука компьютера».

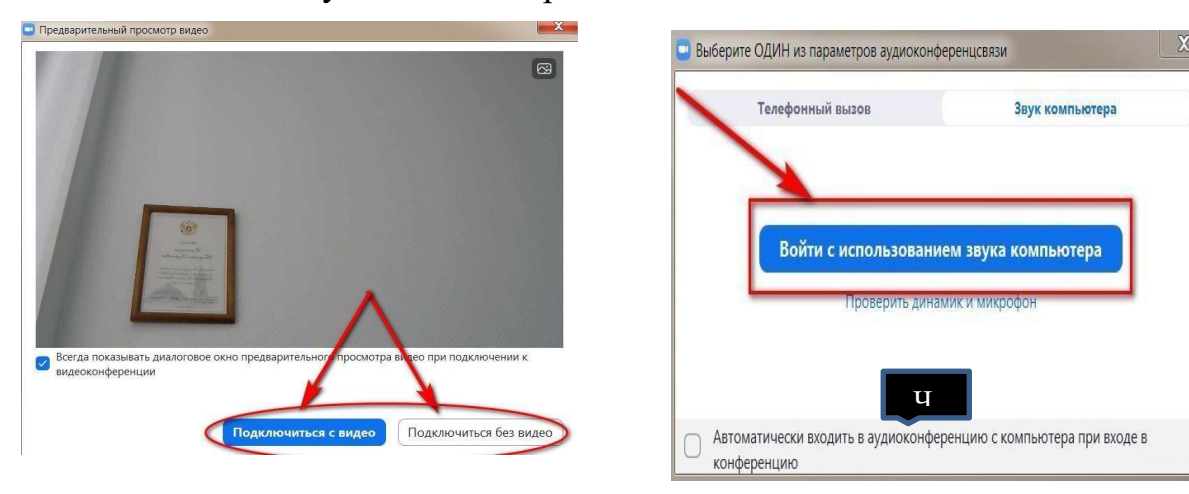

После подключения к консультации/экзамену Вы можете общаться с представителями предметной комиссии по видеосвязи и в чате. Вы можете воспользоваться чатом для того, чтобы задать вопрос.

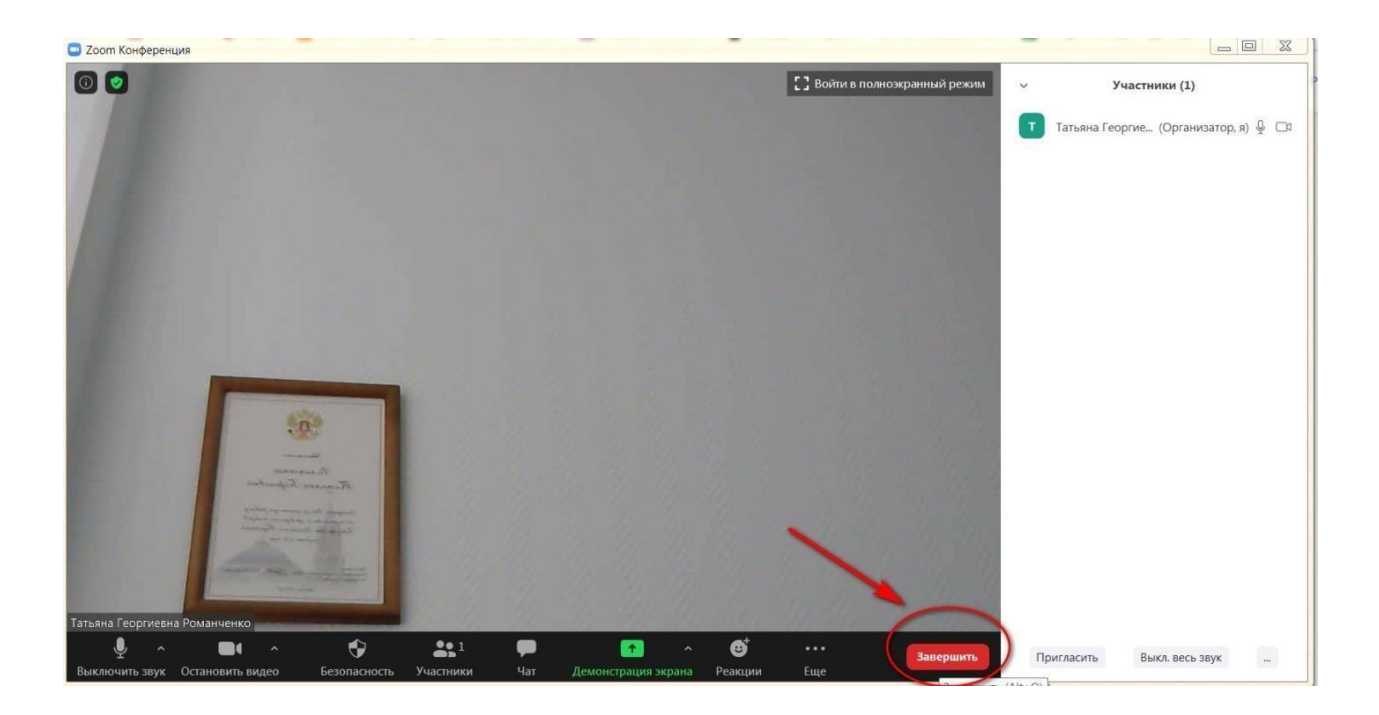

#### 2. Проведение письменного/устного вступительного испытания

Особенности проведения письменного вступительного испытания по русскому языку (изложение) будет рассмотрено в следующем разделе.

Для допуска к сдаче вступительного испытания, после того, как Вы подключились к онлайн экзамену, представитель предметной комиссии осуществит идентификацию Вашей личности. Для этого Вы показываете оригинал паспорта в объектив веб-камеры и называете себя. Затем необходимо веб-камерой обзорно показать помещение, в котором Вы находитесь на предмет отсутствия посторонних лиц, а также справочноинформационных материалов, не предусмотренных программой проведения испытания.

После организационных процедур и с разрешения представителя предметной комиссии, Вы переходите на вкладку с названием вступительного испытания.

| x  | Ū      | Курс: Филология (Русский язык 🗙 | 🟮 BigBlueButton - Кабинет для эка 🗙 |
|----|--------|---------------------------------|-------------------------------------|
| ec | lu.ru/ | course/view.php?id=73           |                                     |
| эE | белГ   | У Русский (ru) ▼                |                                     |
|    |        |                                 |                                     |

Для выбора билета нажмите на кнопку «Выбрать билет», находящуюся в верхнем правом углу страницы.

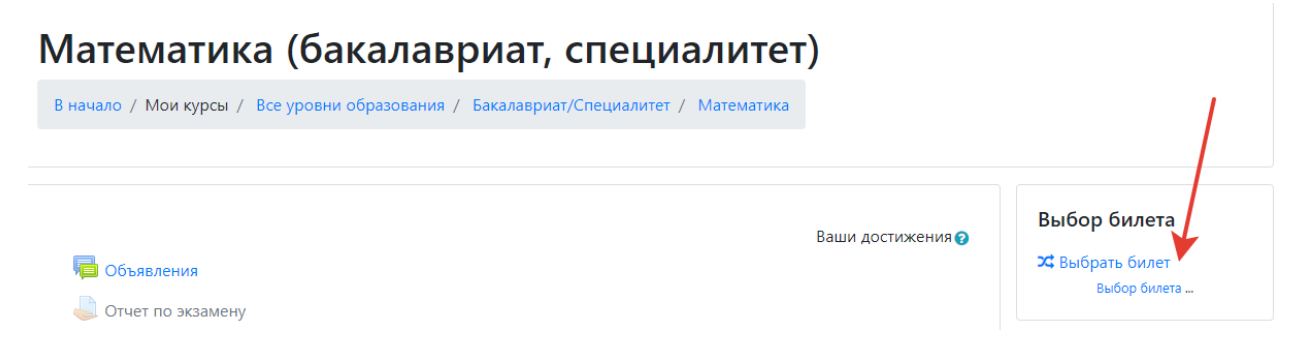

Выбор билет осуществляется автоматически. В открывшемся окне проверьте дату экзамена и номер билета, после чего нажмите на кнопку «Продолжить».

### Выбор билета

| Дата и время проведения экзамена: 23.07.2021 10:00                 |  |
|--------------------------------------------------------------------|--|
| Номер Вашего билета                                                |  |
| Содержание билета уточняйте у преподавателя, принимающего экзамен. |  |
| Проволуции                                                         |  |

Сообщите номер билета представителю предметной комиссии. Для этого Вам нужно переключиться на вкладку с видеотрансляцией экзамена.

|         | ×             | Курс: Филология (Русский язык × | 🕽 BigBlueButton - Кабинет для эка 🗙 |           |   |       |
|---------|---------------|---------------------------------|-------------------------------------|-----------|---|-------|
|         | edu.          | ru/course/view.php?id=73        |                                     |           |   |       |
|         | р Бе          | лГУ Русский (ru) 🔻              |                                     |           |   |       |
| После   | получения     | разрешения                      | экзаменатора                        | , зайдите | В | папку |
| 📄 Матер | иалы экзамена | ыберите свой б                  | ипет                                |           |   |       |

и выоерите свои оилет.

| Материа       | Материалы экзамена |  |  |
|---------------|--------------------|--|--|
| •             |                    |  |  |
| Билет 1       | Jpg                |  |  |
| Билет 2       | .jpg               |  |  |
| Билет 3       | .jpg               |  |  |
| Билет 4       | ljpg               |  |  |
| Билет 5       | jpg                |  |  |
| Билет 6       | jpg                |  |  |
| Билет 7       | /.jpg              |  |  |
| Билет 8       | 3.jpg              |  |  |
| Билет 9       | ).jpg              |  |  |
| Скачать папку | Редактировать      |  |  |

После чего возвращаемся на вкладку с видеотрансляцией экзамена.

Проверьте исправность видеосвязи и, используя бланк ответов, отвечайте на вопросы экзаменационного билета.

Внимание! Для контроля за экзаменуемым используется прокторинг! Процедура контроля за ходом дистанционного испытания осуществляется в течение всего времени экзамена.

Максимальное время выполнения заданий письменного экзамена составляет 240 минут.

Время подготовки к ответу на устном экзамене - 30 минут. По окончании подготовки, продемонстрируйте лист ответа экзаменатору для фиксации и приступайте к ответу. В процессе ответа разрешено просматривать свои записи с листа устного ответа. Пользоваться другими материалами, запрещено.

Вступительное испытание не считается завершенным, пока не будут загружены на портал проведения вступительных испытаний скан-копии (фотографии) листов ответа. Для этого произведите сканирование листов ответа в один файл. В случае отсутствия возможности загрузки листов ответа одним файлом (например, при фотографировании каждого листа), создайте архив, содержащий все файлы.

Для загрузки нажмите кнопку <br/>
«Добавить ответ на задание».

| Отчет по экзамену           |                                                                       |
|-----------------------------|-----------------------------------------------------------------------|
| Состояние ответа            |                                                                       |
| Состояние ответа на задание | Ни одной попытки                                                      |
| Состояние оценивания        | Не оценено                                                            |
| Последний срок сдачи        | Пятница, 14 Август 2020, 23:00                                        |
| Оставшееся время            | 17 дн. 6 час.                                                         |
| Последнее изменение         | -                                                                     |
| Комментарии к ответу        | Комментарии (0)                                                       |
|                             | Добавить ответ на задание<br>Вы пока не предоставили ответ на задание |

Перетащите файл или архив в поле для загрузки

| Отчет по экзамену     |                                                                                                    |  |  |  |
|-----------------------|----------------------------------------------------------------------------------------------------|--|--|--|
| Ответ в виде<br>файла | Максимальный размер новых файлов: 256Мбайт,<br>максимальное количество прикрепленных файлов: 1<br>Файлы<br>Файлы<br>Для загрузки файлов перетащите их сюда. |  |  |  |

и нажмите «Сохранить».

| Ответ в виде файла | Максимальный размер новых файлов: 256Мбайт, максимальное количество прикрепленных фай. |
|--------------------|----------------------------------------------------------------------------------------|
|                    | 🗅 🔺 📖 🖿                                                                                |
|                    | Файлы                                                                                  |
|                    | Mura e sam                                                                             |
|                    |                                                                                        |
|                    |                                                                                        |
|                    | 8.jpg                                                                                  |
|                    | Сохранить Отмена                                                                       |
|                    | Ссхранить Отмена                                                                       |

Внимание! Листы ответов можно прикрепить только в ходе экзамена под наблюдением представителей предметной комиссии.

# 3. Проведение письменного вступительного испытания по русскому языку.

В день сдачи вступительного испытания по русскому языку заранее

скачайте и распечатайте бланк письменного ответа в 2-х экземплярах (один для черновика, другой для чистовой работы) и бланк титульного листа письменной работы, заполните их согласно приложенному образцу.

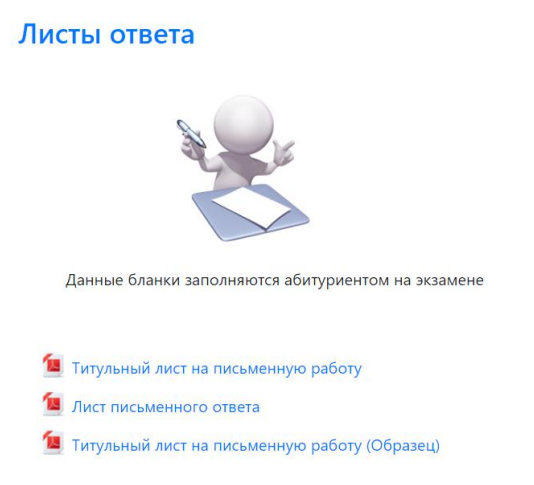

Для допуска к сдаче вступительного испытания, после того, как Вы подключились к онлайн экзамену, представитель предметной комиссии осуществит идентификацию Вашей личности. Для этого Вы показываете оригинал паспорта в объектив веб-камеры и называете себя. Затем необходимо веб-камерой обзорно показать помещение, в котором Вы находитесь на предмет отсутствия посторонних лиц, а также справочноинформационных материалов, не предусмотренных программой проведения испытания.

После организационных процедур, Вы ожидаете начала вступительного испытания: экзаменатор зачитает текст изложения. Текст будет прочитан дважды с интервалом в 5-10 минут.

После этого можно приступать к изложению услышанного текста на листах письменного ответа. Лист ответа, используемый в качестве черновика, подписывается - «Черновик».

Максимальное время выполнения заданий письменного экзамена составляет 240 минут.

Внимание! Для контроля за экзаменуемым используется прокторинг! Процедура контроля за ходом дистанционного испытания осуществляется в течение всего времени экзамена.

Вступительное испытание не считается завершенным, пока не будут загружены на портал проведения вступительных испытаний скан-копии (фотографии) листов письменного ответа и титульного листа к ним. Для этого произведите сканирование всех листов в один файл. В случае отсутствия возможности загрузки всех листов одним файлом (например, при фотографировании каждого листа), создайте архив, содержащий все файлы. Для загрузки нажмите кнопку «Добавить ответ на задание».

| Отчет по экзамену           |                                                                       |
|-----------------------------|-----------------------------------------------------------------------|
| Состояние ответа            |                                                                       |
| Состояние ответа на задание | Ни одной попытки                                                      |
| Состояние оценивания        | Не оценено                                                            |
| Последний срок сдачи        | Пятница, 14 Август 2020, 23:00                                        |
| Оставшееся время            | 17 дн. 6 час.                                                         |
| Последнее изменение         | •                                                                     |
| Комментарии к ответу        | • Комментарии (0)                                                     |
|                             | Добавить ответ на задание<br>Вы пока не предоставили ответ на задание |

Перетащите файл или архив в поле для загрузки

| Отчет по экзамену     |                                                                                                    |  |  |
|-----------------------|----------------------------------------------------------------------------------------------------|--|--|
| Ответ в виде<br>файла | Максимальный размер новых файлов: 256Мбайт,<br>максимальное количество прикрепленных файлов: 1<br>Файлы<br>Файлы<br>Для загрузки файлов перетащите их сюда.<br>Сохранить Отмена |  |  |

и нажмите «Сохранить».

| Отчет по экзамену      |                                                                                             |
|------------------------|---------------------------------------------------------------------------------------------|
| Ответ в виде файла     | Максимальный размер новых файлов: 256Мбайт, максимальное количество прикрепленных файлов: 1 |
|                        |                                                                                             |
|                        | 8.jpg<br>Сохранить Отмена                                                                   |
| - Кабинет для экзамена | Перейти на • лист устного ответа (образец) ►                                                |

Внимание! Листы ответов и титульный лист к ним можно прикрепить не позднее чем через 30 минут после завершения вступительного испытания!

## 4. Проведение вступительного испытания в форме тестирования для поступающих в Медицинский колледж

Для допуска к сдаче вступительного испытания, после того, как Вы подключились к онлайн экзамену, представитель предметной комиссии осуществит идентификацию Вашей личности. Для этого Вы показываете оригинал паспорта в объектив web-камеры и называете себя. Затем необходимо веб-камерой обзорно показать помещение, в котором Вы находитесь на предмет отсутствия посторонних лиц, а также справочноинформационных материалов, не предусмотренных программой проведения испытания.

Внимание! Для контроля за экзаменуемым используется прокторинг! Процедура контроля за ходом дистанционного испытания осуществляется в течение всего времени экзамена.

После организационных процедур и с разрешения представителя предметной комиссии, Вы переходите на вкладку с названием вступительного испытания и приступаете к тестированию.

| 🗙 📱 Курс:    | : Филология (Русский язык — <b>Х</b> | 🖲 BigBlueButton - Кабинет для экз 🗙 🛔 | Вступительное испытание |
|--------------|--------------------------------------|---------------------------------------|-------------------------|
| edu.ru/cours | se/view.php?id=73                    |                                       | 🖌 Тестирование          |
| о БелГУ      | Русский (ru) 🔻                       |                                       |                         |

Время проведения тестирования ограничено – 40 минут. Доступна только 1 попытка. Для начала испытания нажмите на кнопку «Начать тестирование».

Вступительное тестирование

.

| Разрешено попыток: 1                               |  |
|----------------------------------------------------|--|
| Этот тест был начат Вторник, 10 Август 2021, 10:00 |  |
| Ограничение по времени: 1 ч.                       |  |
|                                                    |  |
|                                                    |  |
| Начать тестирование                                |  |

В открывшемся окне прочитайте преамбулу к тесту и нажмите кнопку «Начать попытку».

| Тест с огран | ичением по времени                                                                                          |
|--------------|----------------------------------------------------------------------------------------------------|
|              | Время на тест ограничено и равно 1 ч Будет идти<br>обратный отсчет времени с момента начала вашей           |
|              | попытки, и вы должны завершить тест до окончания<br>времени. Вы уверены, что хотите начать прямо<br>сейчас? |
|              | Начать попытку Отмена                                                                                       |

Откроется форма с вопросами и начнется отчет времени. Осуществлять навигацию по тесту, следить за оставшимся временем, а также завершить тест можно, используя панель навигации с правой стороны страницы.

| Bonnoc 1        |                                                                | Навигация по тесту       |
|-----------------|----------------------------------------------------------------|--------------------------|
| Пока нет ответа |                                                                | 12345                    |
| Балл: 1,00      | Выберите один ответ:                                           |                          |
|                 | O a.                                                           | 6 7 8 9 10               |
| вопрос          | O b.                                                           |                          |
|                 | O c.                                                           |                          |
|                 | O d.                                                           | 16 17 18 19 20           |
|                 |                                                                |                          |
|                 |                                                                |                          |
| Вопрос 2        |                                                                | 26 27 28 29 30           |
| Пока нет ответа |                                                                | 31 32 33 34 35           |
| Балл: 1,00      | Выберите один ответ:                                           |                          |
|                 | O a.                                                           | 36 37 38 39 40           |
| вопрос          | O b.                                                           |                          |
|                 | O c.                                                           |                          |
|                 | O d.                                                           | 46 47 48 49 50           |
|                 |                                                                | 51 52 53 54 55           |
|                 |                                                                |                          |
| Вопрос 3        |                                                                | 56 57 58 59 60           |
| Пока нет ответа |                                                                | Закончить полытку        |
| Балл: 1,00      | Выберите один ответ:                                           | Sakon and Hondinky       |
|                 | ○ а впервые отомнательнае реактиме на пообл Манти с 2 ТЕ ППЛ.Л | Оставшееся время 0:57:25 |

В случае, когда вопросов в тесте больше, чем представлено на странице, для перехода к следующим вопросам нажмите кнопку внизу страницы.

![](_page_12_Picture_5.jpeg)

Для завершения попытки нажмите кнопку «Закончить попытку».

| Вопрос                                                                                                    | A COMPANY AND A DESCRIPTION OF A DESCRIPTION OF A DESCRIP |
|----------------------------------------------------------------------------------------------------|----------------------------------------------------------------------------------------------------|
| Пока нет<br>ответа                                                                                                    | Выберите один ответ:                                                                                                    |
| Балл: 1,00                                                                                                    | O a.                                                                                                    |
|                                                                                                    | O <b>b.</b>                                                                                                    |
| and the second second se | O c.                                                                                                    |
|                                                                                                    | O d. ministra and a second second second second second second second second second second second second second                                                                                                    |
|                                                                                                    |                                                                                                    |
|                                                                                                    |                                                                                                    |
|                                                                                                    |                                                                                                    |
| Предыдущая стра                                                                                                    | аница Закончить попытку                                                                                                    |

Для отправки теста на проверку в открывшемся окне нажмите кнопку «Отправить все и завершите тест».

| Вернуться к попытке                                                       |
|---------------------------------------------------------------------------|
| Оставшееся время <b>0:18:58</b>                                           |
| Эта попытка должна быть отправлена до Понедельник, 7 Февраль 2022, 13:28. |
| Отправить всё и завершить тест                                            |
| Подтвердите свой выбор.                                                   |
| Подтверждение ×                                                           |
| После отправки Вы больше не сможете изменить свои ответы на эту попытку.  |
| Отправить все и завершить тест<br>Отмена                                  |

Внимание! После отправки теста экзамен считается завершенным.